Installationsanleitung

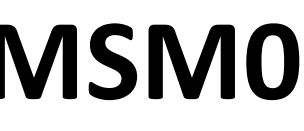

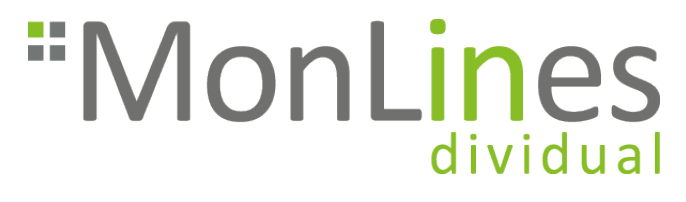

# MSM07 Smart Home Adapter

### Vorwort

Dieses Produkt ist nur für ausgewählte MonLines Halterungen geeignet und wurde in Kooperation mit der SABAJ Gruppe in Europa entwickelt. Für die Installation benötigen Sie ein Smartphone mit Zugang zu Google play oder zum App store.

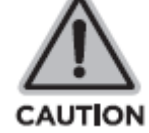

### Sicherheitshinweise zur Elektrik

Das Produkt wird mit Strom betrieben. Lesen Sie die Anweisungen sorgfältig durch, um Verbrennungen, Feuer und Stromschläge zu vermeiden.

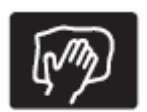

Reinigen Sie das Produkt nicht mit Wasser, solange der Strom noch angeschlossen ist.

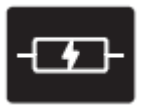

Zerlegen oder ersetzen Sie keine Komponenten, solange die Stromversorgung noch hergestellt ist.

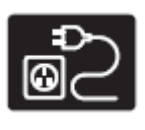

Betreiben Sie das System niemals mit einem beschädigten Kabel oder Stecker. Bitte wenden Sie sich an Ihre Verkaufsstelle, um die beschädigten Teile auszutauschen

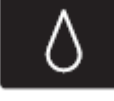

Betreiben Sie das System niemals in feuchter Umgebung oder wenn seine elektrischen Komponenten Kontakt mit Flüssigkeiten haben.

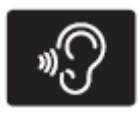

Betreiben Sie das System nicht, wenn die Steuerbox Geräusche oder Gerüche verursacht. Änderungen am verbauten Netzteil und der Steuerbox sind nicht zulässig.

2

### 2. Einstecken in die Control-Box

### Jetzt können wir mit der Installation starten!

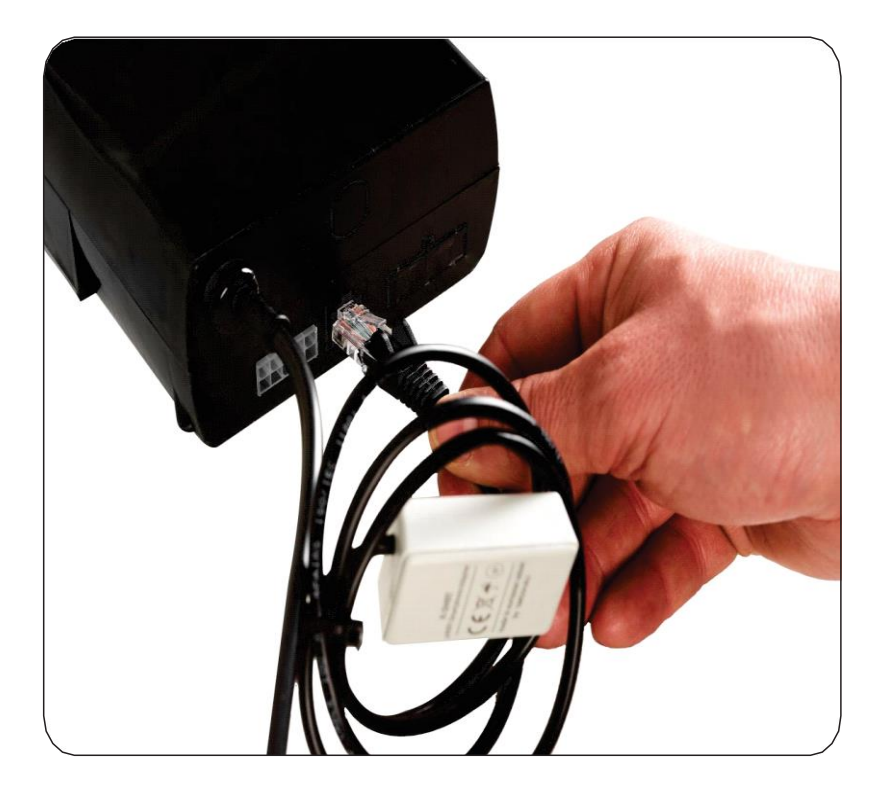

### 3

### 1. Download

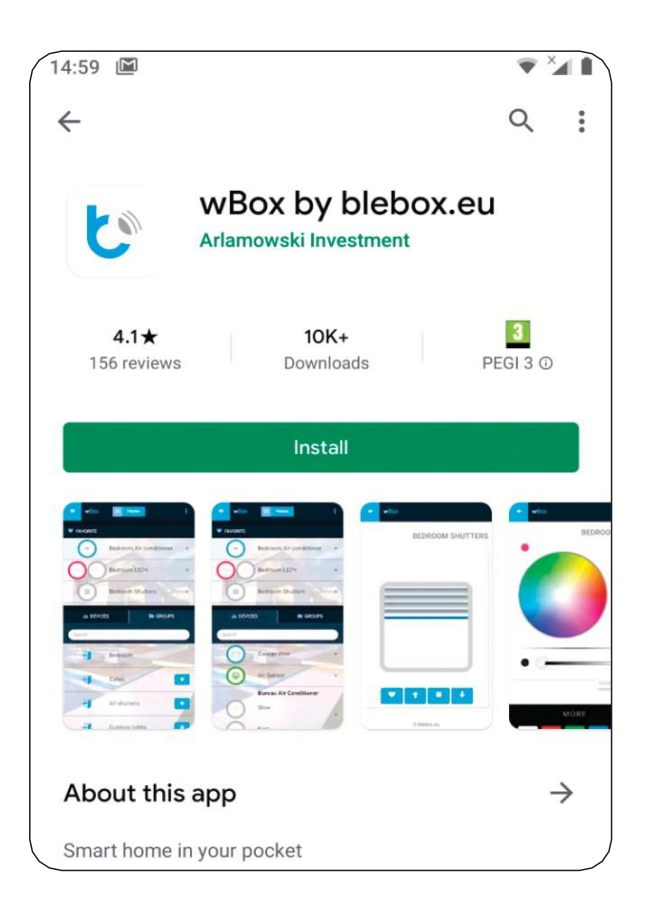

Öffnen Sie Google play oder den App store, suchen Sie dort nach der App «wbox app» und installieren Sie diese durch klicken auf «Installieren».

### 3. Verbindung mit dem WiFi Netzwerk herstellen

| 12:59 | <b>%</b> ?      |
|-------|-----------------|
| ÷     | Wi-Fi           |
|       | Use Wi-Fi       |
| Ŧ     | Sabaj-K-SMRT-b6 |
| Ŧ     | AP-Mag-2        |
| ▼     | dlink-BC        |
| Ŧ     | Hala-1          |
| +     | Add network     |

Stecken Sie den Stecker des MSM07 in die dafür vorgesehene RJ-45 Dose des Steuergerätes einer MonLines Halterung/Lift.

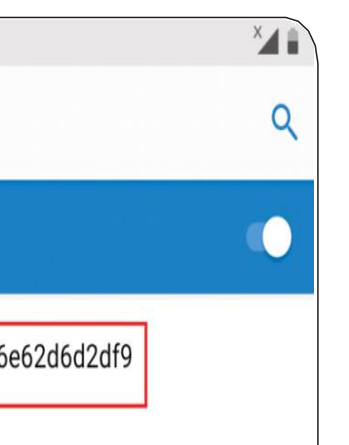

Verbinden Sie Ihr Smartphone mit dem WiFi Netz. Hier gehen Sie genauso vor, als würden Sie eine WLAN Verbindung herstellen. Bspw. bei einem Samsung S8 unter Einstellungen -> Verbindungen -> WLAN. Dort werden Ihnen sämtliche verfügbaren Netzwerke angezeigt. Wählen Sie dort das Netzwerk «Sabaj-KSMRT-xxxx» aus und verbinden Sie Ihr Smartphone damit. Die xxxx sind hierbei zufällige Zahlen/Buchstaben.

Hinweis: Möglicherweise wird Ihnen Ihr Smartphone den Hinweis geben, dass kein Internet verfügbar ist. Dies ist normal.

### 4. Wbox App öffnen

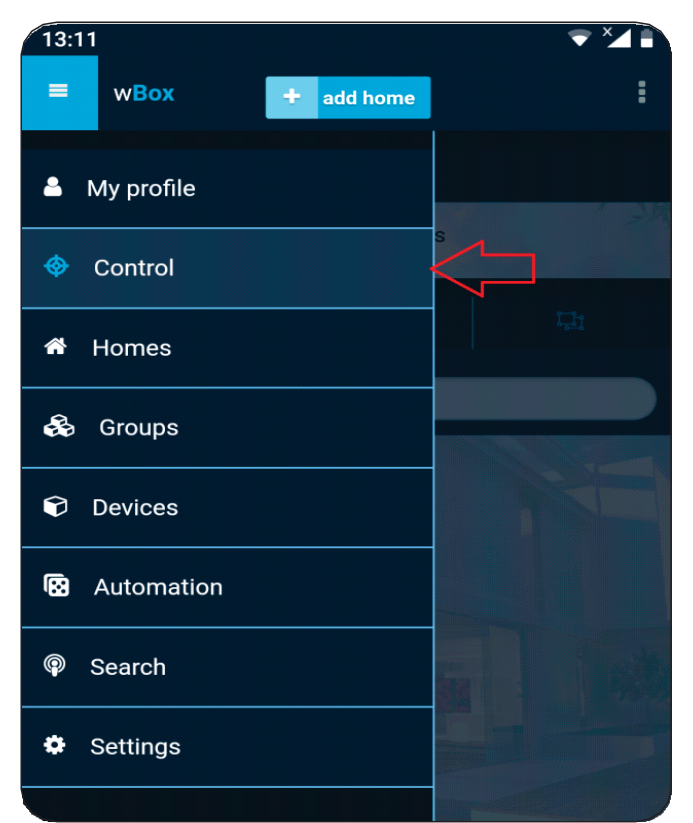

Öffnen Sie die wBox App. Wählen Sie oben links die 3 Balken an. Ein DropDown Menü öffnen sich. Wählen Sie dort «Steuerung» aus.

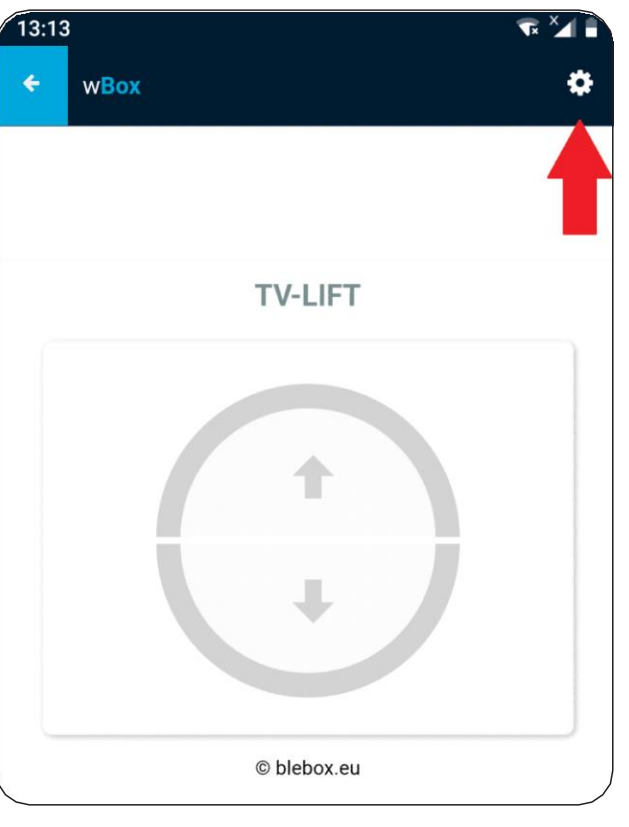

### 7

### 5. TV-Lift auswählen

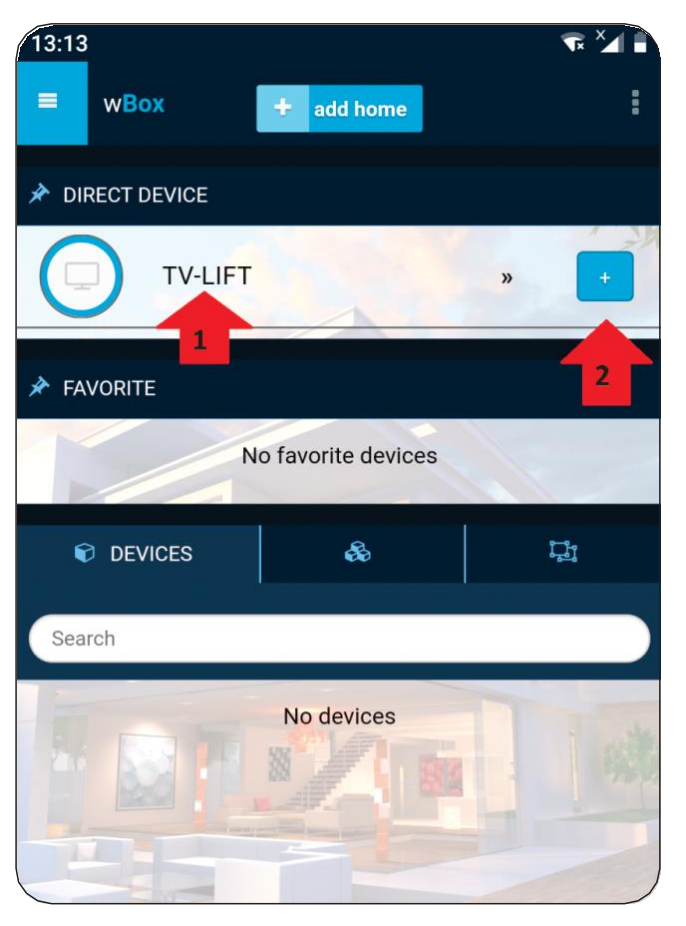

Sie können jetzt den MonLines TV Lift sofort ansteuern, indem Sie erst auf das «+» Symbol (mit 2 gekennzeichnet) klicken und anschließend auf «TV-Lift» klicken (mit 2 gekennzeichnet)

## 7.1 Einstellungen – Lift/Halterung Namen ändern

| 1 | 3:13                         |
|---|------------------------------|
| • | + wBox                       |
|   | » Settings                   |
|   | – General –                  |
|   | Device name                  |
|   | TV-LIFT 1                    |
|   | Status LED enabled           |
|   | Yes                          |
|   | Remote access enabled        |
|   | Yes                          |
|   | In "remote access" mode, yo  |
|   | anywhere in the world. Be s  |
|   | is properly secured and doe  |
|   | own responsibility. Act wise |

Lift Settings

### 6. Montage der Hebesäulen/Tischbeine

Sie können Ihren TV-Lift nun einfach steuern. Es ergibt aber Sinn, wenn Sie vorher noch einige Einstellungen vornehmen. Klicken Sie auf das Zahnrad-Symbol oben rechts (mit einem Pfeil markiert), um weitere Einstellungen vorzunehmen.

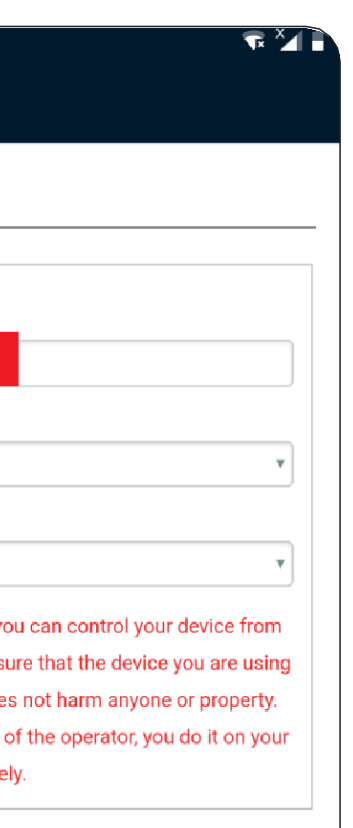

Geben Sie bei «Name des Gerätes» einen beliebigen Namen ein. Der Default Eintrag lautet «TV-Lift» (mit 1 gekennzeichnet) 9

### 7.2 Einstellungen – Steuertyp/Anzeige ändern

| Yes                             | Ÿ                                       |
|---------------------------------|-----------------------------------------|
| Remote access enabled           |                                         |
| Yes                             | T                                       |
| n "remote access" mode, you     | can control your device from            |
| anywhere in the world. Be sur   | e that the device you are using         |
| is properly secured and does    | not harm anyone or property.            |
| Controlling out of the sight of | the operator, you do it on your         |
| own responsibility. Act wisely. |                                         |
|                                 |                                         |
| Lift Settings                   |                                         |
| Control type                    |                                         |
| Top - Bottom                    | <b>v</b>                                |
|                                 |                                         |
|                                 |                                         |
| sa                              | ve                                      |
|                                 |                                         |
| Connect to WiFi network         | t i i i i i i i i i i i i i i i i i i i |
| iFi Client status               |                                         |
| ot configured                   |                                         |
|                                 |                                         |

Unter «Lift-Einstellungen» können Sie auswählen, welche Art der Steuerung angezeigt werden soll:

«Oben - unten» Der MonLines Lift lässt sich durch Betätigen der Pfeile nach oben und unten fahren.

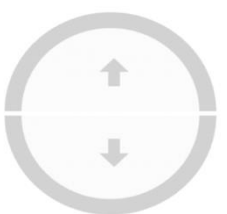

«Links - rechts» Der MonLines Lift lässt sich duch Betätigen der Pfeile nach links oder rechts schwenken.

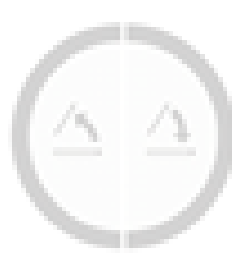

### 7.3 Verbindung mit einem vorhandenen Netzwerk

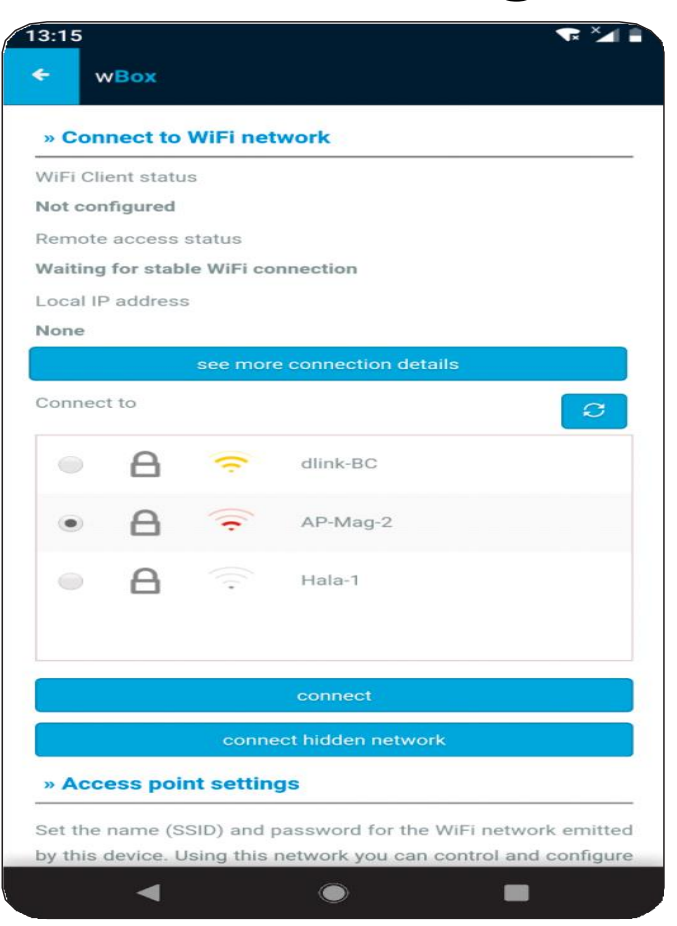

Als nächstes können Sie unter «Stellen Sie eine Verbindung zum WLAN-Netzwerk her» die WiFi Box in Ihr bestehendes WLAN Netz einbinden und dann, wenn Sie mit dem WLAN Netz verbunden sind, weiterhin über die wBox app auf Ihren TV Lift zugreifen.

Es wird Ihnen eine Liste der vorhandenen WLAN Netzwerke angezeigt. Wählen Sie nun das von Ihnen genutzte Netzwerk aus, über das Sie sich üblicherweise einwählen.

Anschließend klicken Sie auf «Verbinden». Es öffnet sich ein Fenster, in dem Sie aufgefordert werden, das Passwort Ihres WLAN Netzwerkes einzugeben. Geben Sie dieses korrekt ein und klicken Sie erneut auf «Verbinden».

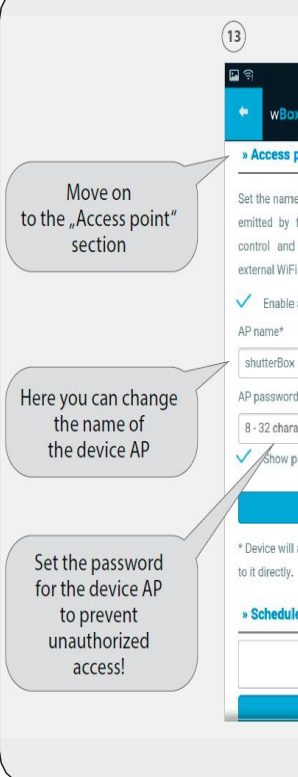

### 8. Hinweise

Die Favoritenposition ist werkseitig auf 45 Grad eingestellt. Wollen Sie die Favoritenposition ändern, müssen Sie diese vorab mit Ihrer IR-Fernbedienung programmieren, um sie anschließend mit der App ansteuern zu können.

## 9. Weitere Online-Anleitungen

Sie finden weitere Anleitungen zur Einrichtung der wBox App im Internet: https://blebox.eu/anweisungen/?lang=de

Einrichtung von Google Home: https://blebox.eu/wp-content/uploads/Google-Home DE.pdf

Einrichtung von Amazon Alexa: https://blebox.eu/wp-content/uploads/Amazon-Alexa\_DE.pdf

| ¥ 🕼 ବି.,ii 88% 🖬 1<br>IX 🕜 log in                                                                                                | 4:1              |
|----------------------------------------------------------------------------------------------------|------------------|
| point settings                                                                                                    |                  |
| e (SSID) and password for the WiFi netw<br>this device. Using this network you<br>configure the device even without<br>i router. | ork<br>can<br>an |
| e access point                                                                                                    |                  |
| 5                                                                                                    | ٦                |
| 1                                                                                                    |                  |
| acters                                                                                                    | ٦                |
| assword                                                                                                    |                  |
| save                                                                                                    |                  |
| act as an access point, so you can conn                                                                                          | iect             |
| 8                                                                                                    |                  |
| No items                                                                                                    |                  |
| add item                                                                                                    | _                |

Unter «WLAN-Client-Status» sollte nun nach einigen Sekunden «Verbunden» stehen.

Gehen Sie im Menü nun weiter nach unten zu «Zugangspunkteinstellungen». Ändern Sie hier bspw. den Namen des Zugangspunktes und legen Sie ein Passwort fest, um unbefugtes Zugreifen zu verhindern.

Vergessen Sie nicht, auf «Speichern» zu klicken.

Die wBox App bzw. der Lift lässt sich nun über Ihr normales WLAN Netz bedienen.